# Mail2(Mac OS 10.4)アカウントの追加方法

メールソフトの設定でアカウントの追加を行ってもKCNで契約しているメールアドレス数の追加 は行えません。アカウントの追加は複数のメールアドレスをお持ちの場合に行ってください。

#### 1.

DockからMailを起動します。 Dockに「Mail」がない場合は、「アプリケーショ ン」フォルダ(または「Application」フォルダ)か ら「Mail」を起動します。

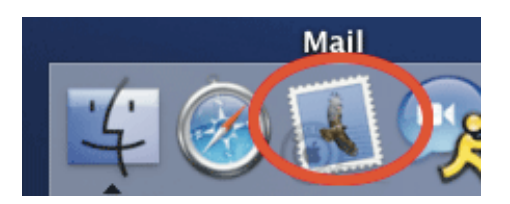

## 2.

【Mail】-【環境設定…】を選択します。

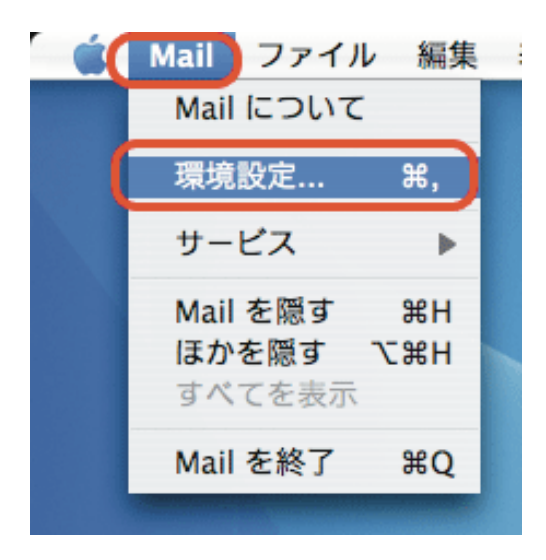

#### 3.

表示される画面で【アカウント】を選択し、【+】 をクリックします。

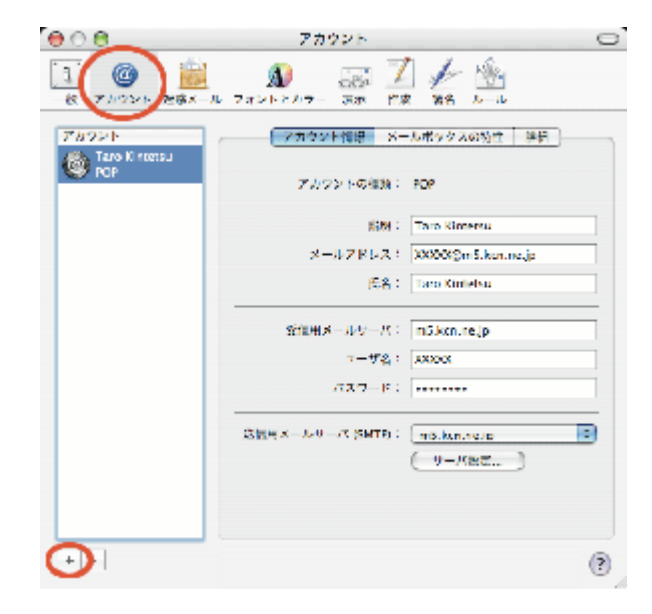

#### 4.

『一般情報』の画面が表示されます。各項目を 次のように設定します。

【アカウントの種類】・・・POP

【アカウントの説明】・・・アカウント設定の任意の 名前

(ここでは例として「Taro Kintetsu」としてあり ます)

【氏名】・・・お客様のお名前やニックネーム

(ここでは例として「Taro Kintetsu」としてあり ます)

【メールアドレス】・・・KCN-Net登録ご案内記載のメールアドレス

(ここでは例として「XXXXX@m5.kcn.ne.jp」 としてあります)

設定しましたら、【続ける】をクリックします。

## 5.

『受信用メールサーバ』の画面が表示されます。 各項目を次のように設定します。

【受信用メールサーバ】····KCN-Net登録ご案 内記載の受信メールサーバ(POP3)

(ここでは例として「m5.kcn.ne.jp」としてあります)

【ユーザ名】・・・お客様のメールアカウント

【パスワード】・・・パスワード(「」で表示されま す)

設定しましたら、【続ける】をクリックします。 「POPサーバ "m5.kcn.ne.jp "への接続を確 認中…」と表示され、サーバへの問い合わせが 成功した場合、項目6の画面に変わります。

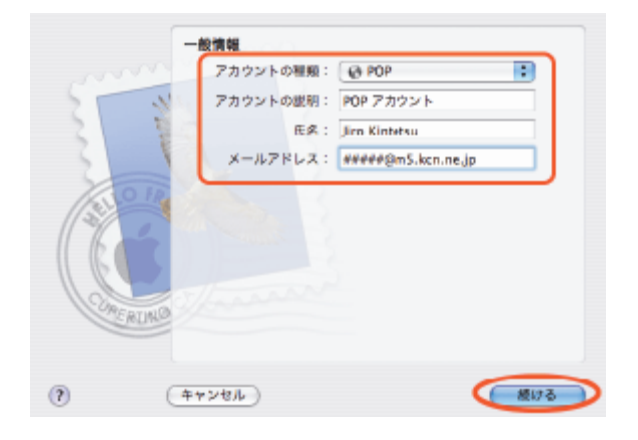

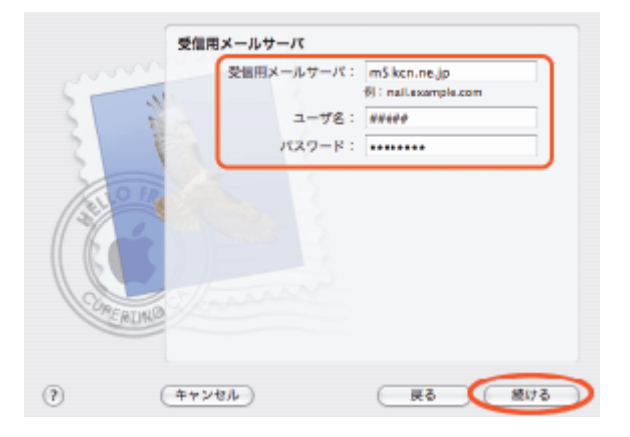

## 6.

『送信用メールサーバ』の画面が表示されます。
各項目を次のように設定します。
【送信用メールサーバ】・・・KCN-Net登録ご案
内記載の送信メールサーバ(SMTP)
(ここでは例として「m5.kcn.ne.jp」としてあります)
【認証を使用】・・・チェックしない
【ユーザ名】・・・入力しない
【パスワード】・・・入力しない
設定しましたら、【続ける】をクリックします。

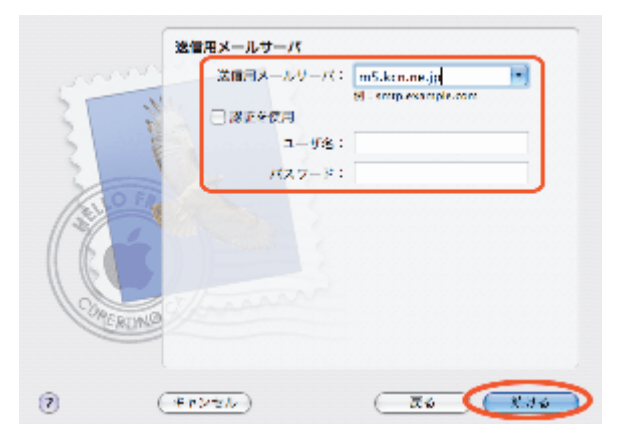

# 7.

『アカウントの概要』の画面が表示されます。 設定した内容が表示されます。 【続ける】をクリックします。

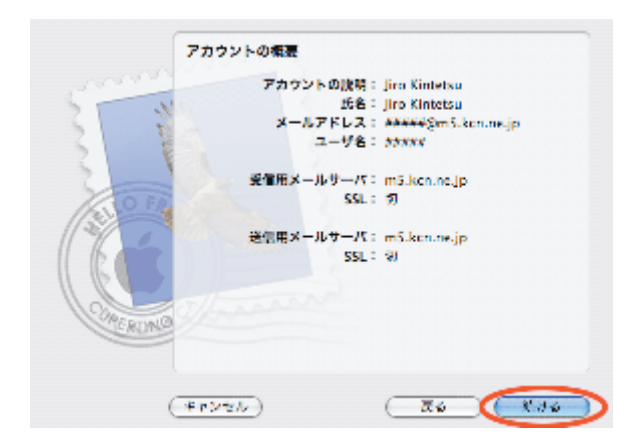

#### 8.

『設定結果』の画面が表示されます。【終了】 をクリックします。

更にアカウントの追加を行う場合は【別のア カウントを作成】をクリックします。

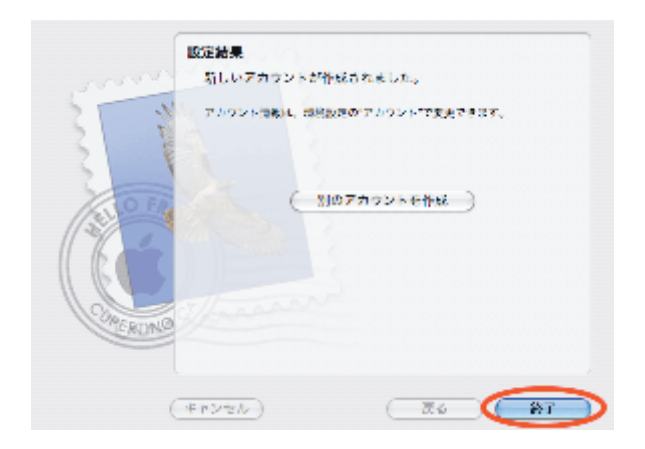

#### 9.

表示される画面で【アカウント】を選択し、【詳細】をクリックします。次の設定項目を設定します。

【このアカウントを使用する】・・・チェックする 【新規メールを自動的に受信するときに含め る】・・・チェックする

【メッセージ受信後にメッセージのコピーをサー バから取り除く】・・・すぐに取り除く

残す設定にしているとサーバに大量のメー ルが残り、受信できなくなる場合があります。 できるだけ、「すぐに取り除く」を選択して下さい。 設定しましたら、左上の (クローズボタン)をク リックして下さい。

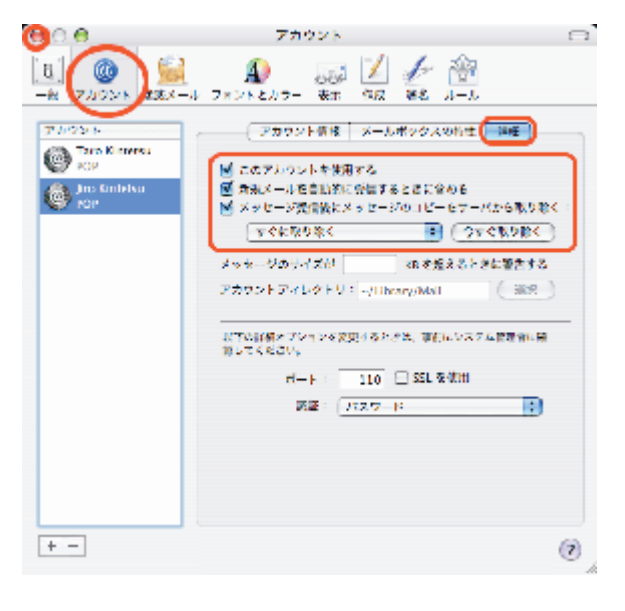

## 10.

『変更内容を保存』の画面が表示されます。 【保存】をクリックします。

KCNウイルスチェックサービスをご利用されている場合は、設定後、

「Mail2 KCNウイルスチェックサービスを利用 するための設定変更方法」を参照して下さい。 以上で「Mail2( Mac OS 10.4)アカウントの追 加方法」は終了です。

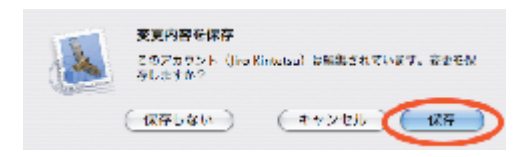